### Oddaja zahtevka za sofinanciranje nabave IKT opreme v letu 2020

OPOMBA: Vsi podatki in slike so zgolj simbolični. Navodila bodo po potrebi dopolnjena.

Navodila prikazujejo kako dokumentom priložite priloge in jih preko EDO portala posredujete na Arnes.

Popoln zahtevek za 2.krog sofinanciranje je potrebno oddati najkasneje do <u>17.12.2020</u>. datum plačila na računu mora obvezno biti <u>29.12.2020</u>.

#### Zahtevku za MIZŠ sofinanciranje je potrebno priložiti:

#### 1. Excel z vnesenimi podatki.

*OPOMBA* - Tabela je zaklenjena za dodajanje dodatnih vrstic. V kolikor imate več kot 20 računov nas kontaktirajte na <u>sio-2020@arnes.si</u> in posredovali vam bomo podaljšano tabelo.

- 2. SCAN računov, ki jih uveljavljate račun kot dokazilo o nastalih stroških,
- 3. SCAN podpisanih dobavnic ki služi kot dokazilo, da je oprema prejeta na VIZ

Arnes bo na osnovi pravočasnih, pravilnih in popolnih zahtevkov za MIZŠ sofinanciranje, ki jih bo prejel s strani VIZ, nakazal sredstva sofinanciranja opredeljena v POZIVU ZA SOFINANCIRANJE NABAVE IKT OPREME ZA JAVNO VZGOJNE-IZOBRAŽEVALNE ZAVODE V LETU 2020. V primeru, da zahtevek ne bo pravilno oddan, ga bomo po pregledu zavrnili.

### 1. Podpis Poziva za sofinanciranje nabave IKT opreme v letu 2020

V meniju **Portal** izberemo **Moj predal**, tam najdete tip dokumenta **MIZŠ Sofinanciranje VIZ 2020**. Dokument kliknete, ko vam odpre ga je najprej potrebno digitalno podpisati. Gumb za podpis dokumenta najdete desno spodaj – **Digitalno podpiši**. Ko je dokument podpisan lahko oddate **Zahtevek MIZŠ sofinanciranje**.

OPOMBA – V kolikor ste dokument že podpisali ga najdete v Arhiv > MIZŠ Sofinanciranje VIZ 2020

| PORTAL                                       |                              |              |         |       |
|----------------------------------------------|------------------------------|--------------|---------|-------|
| Moj predal (1)<br>Arhiv<br>Obvestila<br>Mape |                              |              |         |       |
| Dodaj 🗸 🆉 Uredi                              | Zahtevek MIZŠ sofinanciranje | Dig. podpiši | Podpiši | Zavri |

Ko je dokument podpisan lahko oddate **Zahtevek MIZŠ sofinanciranje**. Ko kliknete na gumb vam ta takoj ustvari nov zahtevek MIZŠ sofinanciranje.

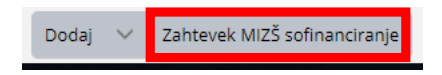

## 2. Navodila za izpolnjevanje Excelove tabele.

VIZ izpolni vsa <u>siva polja</u>. Polja ki so obarvana z rumeno se izpolnijo samodejno.

Da se vam bo tabela ustrezno izpolnila je potrebno na prvo stran v tabeli vnesti: naziv VIZ-a, davčno številko in vrednost sofinanciranja, ki jo ima VIZ na razpolago. Ta podatek dobite na EDO portalu v dokumentu **MIZŠ sofinanciranje VIZ 2020**.

Znesek, ki vam je na voljo se samodejno prenese na drugo stran tabele.

V **2. zahtevek VIZ novi računi** vnesete račune, ki imajo datum valute točno 29.12.2020. Tu vnesete račune, ki še niso bili poravnani. Zahtevek je potrebno oddati do vključno 17.12.2020.

|          | Poziv za sofinan                                                                             | iciranje naba | ave IKT opreme<br>Zahtevek za izp | e za javno vzgojne-izobraževa<br>plačilo VIZ - novi računi (2) | alne zavode v le                   | etu 2020     |                                |
|----------|----------------------------------------------------------------------------------------------|---------------|-----------------------------------|----------------------------------------------------------------|------------------------------------|--------------|--------------------------------|
| Ime VIZ: |                                                                                              |               |                                   |                                                                |                                    |              |                                |
| DŠ VI    | Ζ:                                                                                           |               |                                   |                                                                |                                    |              |                                |
| Vred     | Vrednost, ki jo imam VIZ na razpolago po prvem zahteku (določeno v javnem pozivu): 5.000,00€ |               |                                   |                                                                |                                    |              |                                |
| Višina   | a zneska 1. zahtevka:                                                                        |               |                                   |                                                                | 512,75€                            |              |                                |
| Preos    | stanek sredstev:                                                                             |               |                                   |                                                                | 4.487,25€                          |              |                                |
|          |                                                                                              |               |                                   |                                                                |                                    |              |                                |
| Zap. št. | Dobavitelj računa<br>(naziv in naslov)                                                       | Datum računa  | Št. računa                        | Vrsta opreme                                                   | Znesek z DDV<br>(ki se uveljavlja) | Vrsta računa | Vrednost<br>sofinanciranja VIZ |

Dobavitelj računa – Naziv in naslov prepišete iz izdanega računa.

Datumu računa - Je datum izdaje računa.

**Vrsta opreme** – Vpišete za kakšno opremo natančno uveljavljate sofinanciranje (prenosni računalnik, tipkovnica, projektor, stikalo, grafična kartica,...). Na dnu tabele pod OPOMBO najdete seznam opreme za katero lahko uveljavljate sofinanciranje.

**Znesek z DDV** – Prepišete celoten znesek na izdanih računih (V primeru, da je na računu poleg računalniške strojne ali programske opreme še artikel, ki se ne nanaša na Poziv za sofinanciranje IKT nabave, znesek tega odštejete od končnega zneska računa.). Pri računih, ki se nanašajo na SIO IKT ali WLAN, prav tako vpišete celoten znesek z DDV, tabela samodejno preračuna sofinanciran delež.

**Vrsta računa** – Za vrsto računa izberite Drugo, kadar je VIZ sam financiral celoten znecek računa. <u>V primeru, da uveljavljate račune, ki so vam bili izdani preko SIO-2020 projekta (IKT</u> <u>ali WLAN) izberite ustrezno možnost</u>. V primeru opcije SIO-2020 IKT ali WLAN se vam bo znesek v stolpcu H samodejno preračunal (odštel se bo procentualni delež financiranja iz ESRR sredstev).

| - A          | A                                                                                           |                                         | B                                                                     | C                                          | D                              | E                                                                                  | F                                  | G                                               | н                              |
|--------------|---------------------------------------------------------------------------------------------|-----------------------------------------|-----------------------------------------------------------------------|--------------------------------------------|--------------------------------|------------------------------------------------------------------------------------|------------------------------------|-------------------------------------------------|--------------------------------|
| 1            | Poziv za sofinanciranje nabave IKT opreme za javno vzgojne-izobraževalne zavode v letu 2020 |                                         |                                                                       |                                            |                                |                                                                                    |                                    |                                                 |                                |
| 3            |                                                                                             |                                         |                                                                       |                                            | Zahtevek za izpla              | ičilo VIZ - plačani računi (1)                                                     |                                    |                                                 |                                |
| 4 Im         | e V                                                                                         | /IZ:                                    |                                                                       | OŠ Jakobski Dol                            | I                              |                                                                                    |                                    |                                                 |                                |
| s DŠ         | V                                                                                           | Z:                                      |                                                                       | 56575833                                   |                                |                                                                                    |                                    |                                                 |                                |
| 6 Vr         | Vrednost, ki jo imam VIZ na razpolago (določeno v javnem pozivu): 5.000,00 €                |                                         |                                                                       |                                            |                                |                                                                                    |                                    |                                                 |                                |
| 7            |                                                                                             |                                         |                                                                       |                                            |                                |                                                                                    |                                    |                                                 |                                |
| Zap<br>8     | . ŝt                                                                                        | Dobavitelj račur<br>(naziv in naslov    | 1a<br>)                                                               | Datum računa                               | Št. računa                     | Vrsta opreme                                                                       | Znesek z DDV<br>(ki se uveljavlja) | Vrsta računa                                    | Vrednost<br>sofinanciranja VIZ |
| 9 1          | L                                                                                           | ACORD-92, Šma                           | rinska ulica 13, 1000 Lubljana                                        | 27.11.2020                                 | RU-FF-12-2020                  | osebni računalniki z ali brez zaslona (tudi<br>tipkovnice, miške, spletne kamere), | 10,00 €                            | DRUGO                                           | 10,00 €                        |
| 10 2         | 2                                                                                           | Comtron, Nekje                          | daleč 30, 6000 Koper                                                  | 28.11.2020                                 | 2020-612                       | osebni računalniki z ali brez zaslona (tudi<br>tipkovnice, miške, spletne kamere), | 10,00 €                            | SI O-2020: WLAN AKTI VA                         | 3,75€                          |
| 11 3         | 3                                                                                           | ACORD-94                                |                                                                       | 29.11.2020                                 | IR20-3938                      | prenosnik                                                                          | 1.000,00 €                         | 510-2020: IKT                                   | 500,00€                        |
| 12 4         | 1                                                                                           |                                         |                                                                       |                                            |                                |                                                                                    |                                    |                                                 | - E                            |
| 13 5         | 5                                                                                           |                                         |                                                                       |                                            |                                |                                                                                    |                                    |                                                 | E                              |
| 4 6          | 5                                                                                           |                                         |                                                                       |                                            |                                |                                                                                    |                                    |                                                 | · 6                            |
| 15 7         | 7                                                                                           |                                         |                                                                       |                                            |                                | A                                                                                  |                                    |                                                 | · . e                          |
| 16 8         | 8                                                                                           |                                         |                                                                       |                                            | str                            | n1                                                                                 |                                    |                                                 | <b>E</b>                       |
| 17 9         | 9                                                                                           |                                         |                                                                       |                                            |                                |                                                                                    |                                    |                                                 | C                              |
| 18 1         | 0                                                                                           |                                         |                                                                       |                                            |                                |                                                                                    |                                    |                                                 | E                              |
| 19 1         | 1                                                                                           |                                         |                                                                       |                                            |                                |                                                                                    |                                    |                                                 | · · · €                        |
| 20 1         | 2                                                                                           |                                         |                                                                       |                                            |                                |                                                                                    |                                    |                                                 | E                              |
| 21 1         | 3                                                                                           |                                         |                                                                       |                                            |                                |                                                                                    |                                    |                                                 | · · •                          |
| 2 1          | 4                                                                                           |                                         |                                                                       |                                            |                                |                                                                                    |                                    |                                                 | · • •                          |
| 1 1          | 5                                                                                           |                                         |                                                                       |                                            |                                |                                                                                    |                                    |                                                 | - E                            |
| 24 1         | 6                                                                                           |                                         |                                                                       |                                            |                                |                                                                                    |                                    |                                                 | • •                            |
| 25 1         | 0                                                                                           |                                         |                                                                       |                                            |                                |                                                                                    |                                    |                                                 |                                |
| 26 1         | 0<br>0                                                                                      |                                         |                                                                       |                                            |                                |                                                                                    |                                    |                                                 |                                |
| 27 4         | 0                                                                                           |                                         |                                                                       |                                            |                                |                                                                                    |                                    |                                                 |                                |
| 8 -          |                                                                                             |                                         |                                                                       |                                            | 1                              |                                                                                    | Skup                               | paj znesek računov:                             | 513,75€                        |
| 10           |                                                                                             |                                         |                                                                       |                                            |                                |                                                                                    |                                    | VIZ sofinaciranje:                              | 1,00 €                         |
| 31           |                                                                                             |                                         |                                                                       |                                            |                                | VIZ na pozivu uveljavlja sku                                                       | upni znesek naku                   | pa IKT OPREME:                                  | 512,75€                        |
| 12           |                                                                                             |                                         |                                                                       |                                            |                                |                                                                                    |                                    |                                                 |                                |
| 34 OP        | OM                                                                                          | BE                                      |                                                                       |                                            |                                |                                                                                    |                                    |                                                 |                                |
| IS Vrs       | te o                                                                                        | preme, ki jo lahk<br>valniška stroice o | o uveljavljate:                                                       |                                            |                                |                                                                                    |                                    |                                                 |                                |
| 17 ose       | scor                                                                                        | računalniki z ali                       | brez zaslona (tudi tipkovnice, mi                                     | ike, spletne kame                          | re), zasloni, pre <b>po</b> gr | i<br>računalniki, semavni deli namenjeni posodab                                   | ljanju računalnikov (              | npr. procesorji, diski                          | ), zunanje                     |
| 8 spo        | omin<br>Mai                                                                                 | iske enote (npr.)<br>čitalci (skonorii) | diski, USB ključki), tablični računi<br>multifunkcijske naprave oprem | alniki z ali brez sn<br>a za delovanje rač | emljivega zaslona, pr          | ojektori, interaktivne table, interaktivni zaslon                                  | i, grafične tablice, bra           | alniki, tiskalniki (tudi<br>ti ta podporo pouče | 3D), risalniki,                |
| 0 <u>- p</u> | rog                                                                                         | ramska opreme a                         | ali storitev v oblaku za potrebe i                                    | vajanja poučeva                            | nja                            | contraction of the second second second second                                     | in the country, maniple            | a posporo pouce                                 | ye source erinde,              |
| 1 (pr        | ogra                                                                                        | mska oprema ali                         | storitve v oblaku za potrebe adr                                      | ninistrativne deja                         | mosti niso predmet             | sofinanciranja)                                                                    |                                    |                                                 |                                |
| 3            |                                                                                             |                                         |                                                                       |                                            |                                |                                                                                    |                                    |                                                 |                                |
| 14           |                                                                                             |                                         |                                                                       |                                            |                                |                                                                                    |                                    |                                                 |                                |
| 46           |                                                                                             |                                         |                                                                       |                                            |                                |                                                                                    |                                    |                                                 |                                |
| 47           |                                                                                             |                                         |                                                                       |                                            |                                |                                                                                    |                                    |                                                 |                                |
| 19           |                                                                                             |                                         |                                                                       |                                            |                                |                                                                                    |                                    |                                                 |                                |
| 50           |                                                                                             |                                         |                                                                       |                                            |                                |                                                                                    |                                    |                                                 |                                |
| 2            |                                                                                             |                                         |                                                                       |                                            |                                |                                                                                    |                                    |                                                 |                                |
| 4            |                                                                                             | •                                       | 1. ZAHTEVEK VIZ F                                                     | PLAČANI R                                  | ACUNI 2                        | 2. ZAHTEVEK VIZ NOVI RAČU                                                          | VI Sheet                           | 2 +                                             |                                |

# 3. Oddaja Zahtevka MIZŠ sofinanciranje

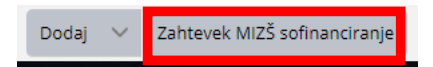

Ko kliknete **Zahtevek MIZŠ sofinanciranje** se vam odpre nov obrazec za dodajanje zahtevka za sofinanciranje. V stolpcu na levi strani zaslona je potrebno izpolniti vsa polja označena z \*. **Znesek z DDV**- <u>prepišete</u> iz Excelove tabele, skupni znesek, ki ga VIZ uveljavlja najdete na dnu rumenega stolpca – <u>VIZ na pozivu uveljavlja skupni znesek nakupa IKT OPREME</u>.

Nato v Edo portal vložite **izpolnjeno Excelovo tabelo.** Izpolnjeno tabelo vložite tako, da na desni strani, v sivem pravokotniku, kliknete **Nova vsebina iz datoteke.** 

| 1-1736/2017-4 Zahtevek - MIZŠ Sofinanciranje VIZ 2020 - Zahtevek MIZŠ Sofi [V pripravi]                                                                                                    |                                                                                                    |                                                                                                    |
|----------------------------------------------------------------------------------------------------|----------------------------------------------------------------------------------------------------|----------------------------------------------------------------------------------------------------|
| I-1736/2017-4 Zahtevek - MIZŠ Sofinanciranje VIZ 2020 - Zahtevek MIZŠ Sofi [V pripravi]          Ni glavne vsebine         Za dodajanje vsebine odložite datoteko<br>ali jo prilepite iz odložišča (desni klik + Prilepi)         Nova vsebina iz zajema         Nova vsebina iz datoteke | Uvrščen v:<br>Uvršt V<br>Dokument<br>Tip dokumenta:<br>Opis:*<br>Opombe:<br>Datum kreiranja<br>zahtevka:<br>Datum zahtevka:<br>Ravnatelj: | 1-1736/2017 - Osnovna šola Kungota<br>Zahtevek - MIZŠ Sofinanciranje<br>VIZ 2020<br>Zahtevek MIZŠ Sofinaciranje VIZ 2020<br>23.11.2020 10:16<br> |
| Nova vsebina iz zajema Nova vsebina iz datoteke Prikaži nastavitve zajema PRILOŽENI DOKUMENTI VIZ 2000 a ArnesiD=1775 ArnesiD=1775 Prikaži nastavitve zajema                                                                                                    | zahtevka:<br>Datum zahtevka:<br>Ravnatelj:<br>Znesek z DDV:*<br>Izpolni Arnes<br>Datum nakazila<br>sredstev VIZ:                          | EUR-Euro V                                                                                                    |
| + Dodatni podatki                                                                                                    |                                                                                                    |                                                                                                    |

V pojavnem oknu kliknete **Izberite datoteko**. Odprl se bo čarovnik za izbiranje datoteke – le-to izberete in nadaljujete s klikom na **Naloži**.

| <ul> <li>Naloži novo vsebino</li> </ul> | ×                |
|-----------------------------------------|------------------|
| Izbrana datoteka: Izberite dato         | oteko            |
| Velikost datoteke ne sme biti ve        | ečja od 1953 MB. |
| Naloži                                  | Prekliči         |

## 4. Dodajanje računov in dobavnic

*OPOMBA – V kolikor ste dokument predhodno shranili, morate najprej izbrati gumb Uredi, šele nato se vam ponudi možnost dodajanja dokumentov po spodnjem postopku.* 

Ko ste naložili Excelovo tabelo, v spodnji orodni vrstici <u>desno</u> izberemo gumb **Dodaj** > **Dodaj prilogo iz datoteke**.

| Vsebina                     |            |        |  |          |                 |
|-----------------------------|------------|--------|--|----------|-----------------|
| lahova vsebina iz zaje      | ma         |        |  |          |                 |
| \delta Nova vsebina iz dato | oteke      |        |  |          |                 |
| 🔄 Nova vsebina iz prec      | dloge      |        |  |          |                 |
| Priloge                     |            |        |  |          |                 |
| 🔒 Dodaj prilogo iz zajema   |            |        |  |          |                 |
| 🔊 Dodaj prilogo iz datoteke |            |        |  |          |                 |
| nodaj prilogo iz predloge   |            |        |  |          |                 |
| Povezave                    |            |        |  |          |                 |
| 🧬 Dodaj povezavo            |            |        |  |          |                 |
| 칭 Dodaj priložen dokument   |            |        |  |          |                 |
| 🔊 Priloži novemu dokumentu  |            |        |  |          |                 |
| 🔊 Priloži nov dokument      |            |        |  |          |                 |
| Osebno                      |            |        |  |          |                 |
| 📰 Dodaj opomnik v ose       | ebni koleo | dar    |  |          |                 |
| 📕 Dodaj osebno oznako       |            |        |  |          |                 |
| Oznaka                      |            |        |  |          |                 |
| Pomembno                    |            |        |  |          |                 |
|                             | Dodaj      | $\sim$ |  | 💾 Shrani | 🖹 Shrani Zbriši |

Odpre se novo pojavno okno. Izberemo ustrezen <u>Tip priloge</u> (**Račun sofinanciranje MIZŠ, Dobavnica sofinanciranje MIZŠ**). <u>Podtip priloge</u> ni izbran in ga pustite praznega.

| <ol> <li>Naloži priloge</li> </ol>                                  |                                                                                                    |                       | ×   |  |
|---------------------------------------------------------------------|----------------------------------------------------------------------------------------------------|-----------------------|-----|--|
| Tip priloge:<br>Podtip priloge:                                     | Portuuba<br>Pooblastilo<br>Potrdilo o plačilu<br>Pozitiven sklep komisije<br>Poziv<br>Prijava na razpis<br>Pritožba na sklep<br>Račun sofinanciranje MIZŠ<br>SIO-2020 pogodba<br>Sklep | L + V).               |     |  |
| <ol> <li>Za dodajanje datotek</li> <li>Izberite datoteke</li> </ol> | WLAN prevzemni zapisnik<br>WLAN tripartitna pogodba<br>Zahteva za dopolnitev<br>Zahtevek za izplačilo VIZ<br>Zapisnik ocenjevalne komisije                                             | <b>v</b>              |     |  |
| Velikost datoteke ne :                                              | sme biti večja od 1953 MB.                                                                                                    | Pripni datoteko Prekl | iči |  |

Scan ustreznega dokumenta vstavite s klikom na gumb **Izberite datoteke**. Nato kliknete **Pripni datoteko** in dokument bo vložen v EDO portal.

### Ko vložite vse zahtevane dokumente, poziv pošljite v obravnavo, s klikom na gumb desno spodaj.

<u>OPOMBA – Vsak tip dokumenta (Račun sofinanciranje MIZŠ, Dobavnica sofinanciranje MIZŠ) morate</u> <u>vložiti od začetka. S klikom desno spodaj na **Dodaj** > **Dodaj prilogo iz datoteke**.</u>